## Energy Dispersive X-ray Spectroscopy (EDS) in the Zeiss SUPRA 40

Author: Alexandra Joshi-Imre

Updated on June 4, 2020

## **STANDBY Hardware Checklist:**

- Electronic Digital Pulse Processor (EDPP) box next to the EDAX Computer should be ON 1. displaying 2 solid red LEDs. If not, check the power supply located on top of the EDAX computer
- 2. EDAX computer should be ON

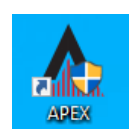

APEX EDS OPERATION:

- 1. Load sample to SEM using the Zeiss SmartSEM interface. For best results, position sample surface to WD = 10 – 12 mm. Turn the Chamber Scope OFF
- Login to CAMPUS on the EDAX computer 2.
- 3. Start the APEX software and enter your CAMPUS login password once more in the "User Account Control" pop-up window by "Core, Edax"
- 4. Select or create your Project (Your Name) when prompted
- Turn ON Detector Cooling by clicking 5.

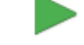

- and wait for the GREEN play button Collect Click Collect for an assessment of the whole field of view; or operate with area, line and point scans as you please
- 7. Save your files on a network drive, or locally on your Desktop for later transfer

## When done:

6.

- 1. Transfer your files through the network to your Research Core Facilities folder (\\campus\interdepartmental\RCF\Users) or your (H:) drive or anywhere else you like. USB drives are not allowed for file transfer
- Turn OFF the EDS Detector Cooling from software by opening the arrow under "Collect" 2. and clicking on the blue box for "Detector Cooling". The box should turn to yellow

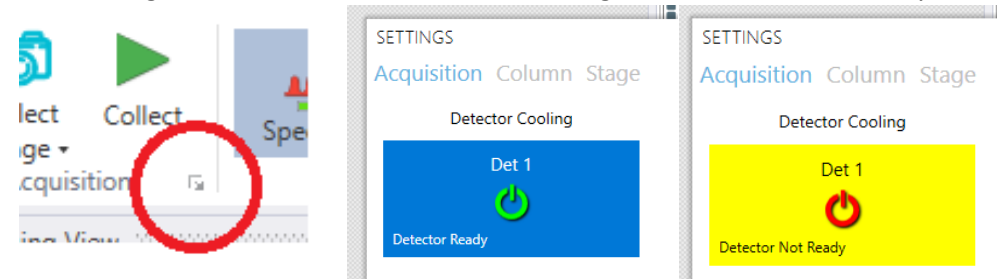

- 3. Close the APEX software
- Turn ON Chamber Scope and return to standard SEM operation 4.

EDS Detector Model: EDAX Octane Elect Plus (30 mm<sup>2</sup> sensor area silicon drift detector with Peltier cooling and silicon nitride window providing high resolution analysis with high throughput count rates)